### Xilinx

### Contents

| 1        | Introduction                                               | 1                  |
|----------|------------------------------------------------------------|--------------------|
| <b>2</b> | Xilinx installations                                       | 1                  |
| 3        | Setup ISE 11.5 on Ubuntu 10.04 (lucid)                     | <b>2</b>           |
| 4        | Setup ISE DS 12.2 on Ubuntu 10.04 (lucid)                  | 3                  |
| 5        | Install JTAG support5.1Configure udev5.2Install usb driver | <b>5</b><br>5<br>6 |
| 6        | FPGA Editort                                               | 7                  |
| 7        | Desktop shortcut icons           7.1         Xilinx 11     | <b>7</b><br>7<br>8 |
| 8        | Scan chain and load firmware                               | 9                  |

## 1 Introduction

XILINX FPGA are embedde into :

- DIF (1)
- LDA (3: startup, main and hdmi), using version 11 for IP gigabit ethernet (but not DS)
- DCC, using version 12

Tools access the boards using JTAG (Joint Test Action Group stand for IEEE 1149.1 also called « Standard Test Access Port and Boundary-Scan Architecture »).

- IMPACT and ISE for XILINX'S JTAG in and out streams
- OPENOCD for JTAG output streams: Linux Free Open Source Software (not used)
- QUARTUS for ALTERA (not XILINX) embed into DHCAL.
- FPGA EDITOR for add by hand pinoches in bitstreams. (XILINX: available in ISE)

File *svn/calice/online-sw/trunk/doc/altera-linux.txt* describe QUARTUS installation on polcaldaq. It wasn't tested. It was intented de be used by Guillaume for ALTERA FPGA.

# 2 Xilinx installations

Create a compte on Xilinx web site to download "SFD" software, wich is the first minor relase (other are only updates and do not provide installer). File *svn/calice/online-sw/trunk/doc/xilinx-linux.txt* also describes the ISE installations. Installers binaries packages are saved at *calice@polcaldaq: /Download/pkg/*.

- Make sure you have at least 30 GB available where you want to install ISE (in the end, only 10 GB will be used but the installation process is... "under-optimized")
- ٠
- Download Xilinx\_11.1\_ISE\_SFD.tar from Xilinx,
- Untar it in /tmp: \$ tar -C /tmp -xf Xilinx\_11.1\_ISE\_DS\_SFD.tar,
- run \$ /tmp/Xilinx\_11.1\_ISE\_SFD/xsetup ...
  - leave the "cable drivers" checkbox unchecked.
  - I choose /mnt/data1/ubuntu/usr/xilinx11 as the base.
  - When asiking for licence, close the dialog box.
  - When asiking for Update, close the dialog box too (If not you have to jump the following point).
- You should remove installer now: \$ rm -fr /tmp/Xilinx\_11.1\_ISE\_DS\_SFD.
- Download Xilinx\_11.5\_ISE\_DS\_lin/64].tar from Xilinx,
- Untar it in /tmp,
- run \$ /tmp/Xilinx\_11.5\_ISE\_DS\_lin[64]/xsetup and choose the same base.
- You should remove installer now.
- Installation is finished, you can test:

```
$ /mnt/data1/ubuntu/usr/xilinx11/ISE/bin/lin[64]/ise
```

\$ /mnt/data1/ubuntu/usr/xilinx11/ISE/bin/lin[64]/impact

Note that ISE complain for a licence.

### 3 Setup ISE 11.5 on Ubuntu 10.04 (lucid)

• Load variables for licence /mnt/data1/ubuntu/etc/env-xilinx.sh

```
XLX_TARGET=/mnt/data1/ubuntu/usr/xilinx11/
#XLX_LD_PRELOAD=/mnt/data1/ubuntu/usr/lib/libusb-xilinx-driver.so
```

```
# Licences
XILINXD_LICENSE_FILE='5296@ccflex04.in2p3.fr,5296@ccflex05.in2p3.fr,5296@ccflex06.in2p3.fr'
## XILINXD_LICENSE_FILE='1700@127.0.0.1,1800@127.0.0.1,1900@127.0.0.1'
export XILINXD_LICENSE_FILE
```

```
# X11 issues with fpga_editor
#LD_LIBRARY_PATH="$LD_LIBRARY_PATH:$XLX_TARGET/ISE/X11R6/lib/lin64"
#export LD_LIBRARY_PATH
```

• Now ISE doesn't complain for the licence:

```
$ . /mnt/data1/ubuntu/etc/env-xilinx.sh
$ /mnt/data1/ubuntu/usr/xilinx11/ISE/bin/lin[64]/ise
```

- > /mnt/data1/ubuntu/usr/x111nx11/15E/b1n/11n[64]/1se
- In the main *settings*[64/32].*sh* file, replace the pushd/popd by a \_here='/bin/pwd', cd \$d, cd "\$\_here", and source becomes ":

```
<<<
foreach i ( $newLst )
. . .
                         pushd "$d" > /dev/null
                         source "$sfn"
                         if (\$rc == 0) then
                                  popd > /dev/null
___
_here='/bin/pwd'
for i in $newLst
. . .
                         cd "$d"
                         . "$sfn"
                         if [ $rc = 0 ]; then
                                  cd "$_here"
>>>
```

- Create a script wrapper /mnt/data1/ubuntu/usr/bin/xlx:
  - #! /bin/sh

```
. /mnt/data1/ubuntu/etc/env-xilinx.sh
. /mnt/data1/ubuntu/usr/xilinx11/settings64.sh
exec env LD_PRELOAD="$XLX_LD_PRELOAD" "$@"
```

• Finished:

```
$ /mnt/data1/ubuntu/usr/bin/xlx impcat
$ /mnt/data1/ubuntu/usr/bin/xlx ise
```

# 4 Setup ISE DS 12.2 on Ubuntu 10.04 (lucid)

For version 12, you will find working configuration in *svn/calice/online-sw/trunk/doc/xilinx-ds12-lucid64.tgz*. This page describe the installation:

Validated on 3 different 64b machines.

- Download Xilinx\_ISE\_DS\_12.2\_M.63c.1.1.tar from Xilinx.
- Untar it in /tmp
- Run ./xsetup until completion. Let's call *DSBASE* the location on disk where you installed ISE : You should have a single *ISE\_DS* directory under *DSBASE*
- In all subdirectories under DSBASE/IDE\_DS/ (ie. ISE, EDK, PlanAhead, common, ...), edit the settings64.sh file:
- Comment-out the line: *XIL\_SCRIPT\_LOC="\$1"*
- Comment-out the line: *unset XIL\_SCRIPT\_LOC*
- Edit @DSBASE@/ISE\_DS/settings64.sh:
- Remove the whole block from if [ \$# != 0 ]; then until unset XIL\_SCRIPT\_LOC\_TMP\_UNI ; fi
- Right before the line '. \$d/settings64.sh "\$d"', add the line: XIL\_SCRIPT\_LOC="\$d"
- Add the following script as DSBASE/xilinx12.sh:

```
#! /bin/sh
unset LANG
unset LANGUAGE
_here='dirname "$0"'
here='cd "$_here" && /bin/pwd'
. "$here"/ISE_DS/settings64.sh "$here"/ISE_DS
unset here
if [ -n "$XLX_LD_PRELOAD" ] ; then
LD_PRELOAD="$LD_PRELOAD $XLX_LD_PRELOAD"
export LD_PRELOAD
fi
exec "$@"
```

- chmod 755 this @DSBASE@/xilinx12.sh script
- Create a new directory: @DSBASE@/ISE\_DS/ZZZ\_IN2P3
- Add the following *settings64.sh* file in that newly created DSBASE/ISE\_DS/ZZZ\_IN2P3/ directory:

XILINXD\_LICENSE\_FILE='5296@ccflex04.in2p3.fr,5296@ccflex05.in2p3.fr,5296@ccflex06.in2p3.fr'

```
LM_LICENSE_FILE="$XILINXD_LICENSE_FILE"
  export XILINXD_LICENSE_FILE LM_LICENSE_FILE
  XILINX_IN2P3=${XIL_SCRIPT_LOC}
  export XILINX_IN2P3
  if [ -n "$PATH" ]
  then
    PATH=${XILINX_IN2P3}/bin:${PATH}
  else
    PATH=${XILINX_IN2P3}/bin
  fi
  export PATH
  # USB Cable
  XIL_IMPACT_USE_LIBUSB=1
  export XIL_IMPACT_USE_LIBUSB
  XLX_LD_PRELOAD=${XILINX_IN2P3}/../../usb-driver/libusb-driver.so
  export XLX_LD_PRELOAD
• Now create the following bin directory: DSBASE/ISE_DS/ZZZ_IN2P3/bin
• Add the following xterm script in that DSBASE/ISE_DS/ZZZ_IN2P3/bin directory:
```

```
if [ x"$*" = x"-e sh --noprofile --norc" ] ; then
    exec gnome-terminal --sm-client-disable --disable-factory
    --profile=xilinx-12 --title="XPS Terminal"
elif [ x"$1" = x-e ] ; then
    shift
```

#! /bin/sh

```
exec gnome-terminal --sm-client-disable --disable-factory
--profile=xilinx-12 --title="XPS run $1" -- "$@"
fi
```

```
exec /usr/bin/xterm "$@"
```

• Add the following *make* script in that *DSBASE/ISE\_DS/ZZZ\_IN2P3/bin* directory:

```
#! /bin/sh
```

```
_here='dirname "$0"'
_here='cd "$_here" && /bin/pwd'
```

```
# Make sure make/impact/etc. from here are used first, if any
PATH="$_here:$PATH"
export PATH
```

```
# Some xilinx tools refuse to work with the usb driver wrapper lib (64b)
unset LD_PRELOAD
exec /usr/bin/make "$@"
```

• symlink as gmake:

ln -s make @DSBASE@/ISE\_DS/ZZZ\_IN2P3/bin/gmake

• Add the following *impact* script in that DSBASE/ISE\_DS/ZZZ\_IN2P3/bin directory:

```
#! /bin/sh
# Make sure the LD_PRELOAD is set correctly
_here='dirname "$0"'
_here='cd "$_here" && /bin/pwd'
LD_PRELOAD="$XLX_LD_PRELOAD"
export LD\_PRELOAD
set -x
exec "$_here"/../../ISE/bin/lin64/impact "$@"
```

• Fix permissions:

chmod a+x DSBASE/ISE\\_DS/ZZZ\\_IN2P3/bin/\*

From here, you should be able to run ISE, XPS, etc, but the JTAG won't work + you may see warning related to LD\_PRELOAD not correctly defined and/or *libusb-driver.so* unavailable (-> see next section).

**Note:** due to limitations in FPGA editor, when launching ISE on the local screen of the machine, make sure the **DISPLAY** environment variable is set to **localhost:0**.

# 5 Install JTAG support

Trying to initialize the bundary chain using impact says: Module windrvr6 is not loaded. Please reinstall the This topic help on resolv that.

#### 5.1 Configure udev

• Plug the xilinx cable, \$ dmesg (or # udevadm monitor) talk little and the led is unlighted:

usb 2-2: new full speed USB device using ohci\_hcd and address 3 usb 2-2: not running at top speed; connect to a high speed hub usb 2-2: configuration #1 chosen from 1 choice

• Running \$ lsusb should show the device:

Bus 002 Device 017: ID 03fd:0007 Xilinx, Inc.

- Unplug the cable
- Create /etc/udev/rules.d/xusbdfwu.rules

\$ cd DSBASE/common/bin/lin64/install\_script/install\_drivers/linux\_drivers/pcusb

```
# Replace '=' by '-ge' when testing "ps -e | grep -c udevd"
$ sed -e 's:\(if \[ $TP_UDEV_ENABLED\) = \("1" \]\):\1 -ge \2:' -i setup_pcusb
$ sudo ./setup_pcusb
```

• restart udev: # service udev restart

```
$ tail /var/log/syslog
udevd[5826]: SYSFS{}= will be removed in a future udev version... in /etc/udev/rules.d/xusbdfwu.rules:2
udevd[5826]: BUS= will be removed in a future udev version... in /etc/udev/rules.d/xusbdfwu.rules:3
```

• Fix udev configuration:

```
# sed -e 's:SYSFS:ATTR:g;s:BUS:SUBSYSTEM:g;s:TEMPNODE:tempnode:g' -i /etc/udev/rules.d/xusbdfwu.rules
```

- Install fxload: # aptitude install fxload
- Plug the xilinx cable, \$ dmesg says more and the led blind and now is lighted orange:

```
usb 2-2: new full speed USB device using ohci_hcd and address 4
usb 2-2: not running at top speed; connect to a high speed hub
usb 2-2: configuration #1 chosen from 1 choice
usb 2-2: USB disconnect, address 4
usb 2-2: new full speed USB device using ohci_hcd and address 5
usb 2-2: not running at top speed; connect to a high speed hub
usb 2-2: configuration #3 chosen from 1 choice
usb 2-2: USB disconnect, address 5
```

• Finally **\$ 1susb** outpout make sure the firmware has been uploaded to the JTAG pod: should print the :0008 as in the following output

Bus 001 Device 022: ID 03fd:0008 Xilinx, Inc.

- Note: that you may want to also fix the *udev* installation layout:
  - # mv /etc/udev/rules.d/xusbdfwu.rules /lib/udev/rules.d/99-xusbdfwu.rules

#### 5.2 Install usb driver

To install the USB userland driver for the Xilinx tools:

- Download http://git.zerfleddert.de/cgi-bin/gitweb.cgi/usb-driver?a=snapshot;h=HEAD;sf=tgz
- # aptitude install libusb-dev needed for compilation
- Untar, cd to the directory created and then: make
- Copy the resulting *libusb-driver.so* file to its destination:

\$ cp libusb-driver.so /mnt/data1/ubuntu/usr/lib/libusb-xilinx-driver.so

- Uncomment the corresponding line in /mnt/data1/ubuntu/etc/env-xilinx.sh
- Now Error message is: WARNING: iMPACT: 923 Can not find cable, check cable setup
- Allow the current user to access the JTAG cable:

sudo adduser 'id -nu' lp

• Sorry but now you should reboot.

**Note:** Never use 2 programs that access the jtag at the same time ! (you will have to reboot the machine)

## 6 FPGA Editort

• Add needed libraries

```
$ /mnt/data1/ubuntu/usr/bin/xlx fpga_edito
libXm.so.3: cannot open shared object file: No such file or directory
```

```
# aptitude install libmotif3
$ /mnt/data1/ubuntu/usr/bin/xlx fpga_editor
libstdc++.so.5: cannot open shared object file: No such file or directory
```

```
$ cd tmp
$ wget 'http://fr.archive.ubuntu.com/ubuntu/pool/universe/g/gcc-3.3/libstdc++5_3.3.6-17ubuntu1_amd64.deb'
$ dpkg -x libstdc++5_3.3.6-17ubuntu1_amd64.deb .
# cp /tmp/usr/lib/libstdc++.so.5 /usr/local/lib
# ldconfig
$ rm -fr /tmp/usr/
$ /mnt/data1/ubuntu/usr/bin/xlx fpga_editor
Wind/U X-toolkit Error: wuDisplay: Can't open display
```

• Export display: create the /etc/gdm/custom.conf file and restart gdm:

```
[security]
# Needed for Xilinx FPGA editor ???
DisallowTCP=false
```

• Allow connection

```
$ env DISPLAY=localhost:0.0 /mnt/data1/ubuntu/usr/bin/xlx fpga_editor
Cannot register service: RPC: Unable to receive; errno = Connection refused
```

```
# aptitude install portmap
```

```
$ env DISPLAY=localhost:0.0 /mnt/data1/ubuntu/usr/bin/xlx fpga_editor
Symbol '_XtperDisplayList' causes overflow in R_X86_64_PC32 relocation
Symbol '_XtGetPerDisplayInput' causes overflow in R_X86_64_PC32 relocation
Warning!!: XKEYSYMDB environment variable is set to a wrong location
```

## 7 Desktop shortcut icons

#### 7.1 Xilinx 11

#### • /Desktop/impact 11.desktop:

[Desktop Entry] Version=1.0 Type=Application Terminal=false Exec=/mnt/data1/ubuntu/usr/bin/xlx impact Name=impact 11 Icon=/usr/share/pixmaps/apple-green.png

• /Desktop/ISE 11.desktop:

```
[Desktop Entry]
Version=1.0
Type=Application
Terminal=false
Icon[en_US]=gnome-network-properties
Exec=/mnt/data1/ubuntu/usr/bin/xlx ise
Name[en_US]=ISE 11
Name=ISE 11
Icon=/usr/share/pixmaps/apple-red.png
```

### 7.2 Xilinx 12

• /Desktop/Xilinx-XTerm-12.desktop:

#!/usr/bin/env xdg-open

```
[Desktop Entry]
Version=1.0
Type=Application
Terminal=false
Icon[en_US]=gnome-network-properties
Name[en_US]=Terminal Xilinx 12
Exec=@DSBASE@/xilinx12.sh gnome-terminal --profile=xilinx-12
Name=XTerm-xilinx-12
Icon=gnome-network-properties
```

• /Desktop/Impact-12.desktop:

```
#!/usr/bin/env xdg-open
```

```
[Desktop Entry]
Version=1.0
Type=Application
Terminal=false
Icon[en_US]=gnome-network-properties
Name[en_US]=Xilinx Impact 12
Exec=@DSBASE@/xilinx12.sh impact
Name=Impact-12
Icon=gnome-network-properties
```

• /Desktop/XPS-12.desktop:

```
#!/usr/bin/env xdg-open
```

```
[Desktop Entry]
Version=1.0
Type=Application
Terminal=false
Icon[en_US]=gnome-network-properties
Exec=@DSBASE@/xilinx12.sh xps
Name=XPS-12
Icon=gnome-network-properties
Name[en_US]=Xilinx XPS 12
```

• /Desktop/ISE-12.desktop:

#!/usr/bin/env xdg-open

```
[Desktop Entry]
Version=1.0
Type=Application
Terminal=false
Icon[en_US]=gnome-network-properties
Name[en_US]=Xilinx ISE 12
Exec=env DISPLAY=localhost:0 @DSBASE@/xilinx12.sh ise
Name=ISE-12
Icon=gnome-network-properties
```

• /Desktop/SDK-12.desktop:

#!/usr/bin/env xdg-open

```
[Desktop Entry]
Version=1.0
Type=Application
Terminal=false
Icon[en_US]=gnome-network-properties
Exec=@DSBASE@/xilinx12.sh xsdk
Name=SDK-12
Icon=gnome-network-properties
Name[en_US]=Xilinx SDK 12
```

## 8 Scan chain and load firmware

There is 2 ways to programs the FPGA:

- bitstream (.bit) for test
- flash memory (.mcs) that preserve firmware at next reboot

Please follow these steps:

- use LD\_PRELOAD environment variable to shortcut the library calls which is done by using /mnt/data1/ubuntu/usr/bin/xlx)
- double click on "boundary scan" and right clik in the window and select "initialize chain" that will scan the FPGA chain plug to JTAG, for instance on the LDA:
  - first flash memory: click "bypass"
  - second flash memory: click "bypass"

– bitstream RAM memory: choose "bitstream file"

• click "assygn new configuration file" and "program"

#### Bitstreams are:

- DCC: svn/calice/hardware/trunk/DCC/production/Projet\_dcc\_prod\_hdl/ise/dcc\_prod/top\_dcc.bit
- LDA main:  $svn/calice/hardware/hardware/trunk/UK_firmware/LDA/firmware/ise/main/md2.bit$
- LDA hdmi: svn/calice/hardware/trunk/UK\_firmware/LDA/firmware/ise/hdmi/hdmi\_module\_top\_level.bit
- DIF ECAL: /mnt/data1/karmic64/home/calice/DIF2/DEV1/DIF2\_DEV1\_0.bit